# webARENA メールマネージャー(https://manager.mail.arena.ne.jp/)トップページ

| 管理ツール                      | × +                                                                                                    |          | - |
|----------------------------|----------------------------------------------------------------------------------------------------|----------|---|
| ← C ↔ https://manager      | :mail.arena.ne.jp                                                                                                    | A to C 🗈 |   |
| * WebARENA                 | メールホスティング NTTPCommancenos ()                                                                                         |          |   |
| ロゴをクリックしてユ<br>Mail manager | ザー名とパスワードを入力してください。<br>・ルマネージャー<br>-バー管理者(kanri@あ客さまドメイ)<br>などの場合】<br>ゲーの場合】<br>ゲーの場合】<br>ゲーのお客さまはこちらでメール関連の設定を行えます。 |          |   |

# 「**メールマネージャー**」をクリック

## 「メールマネージャー」クリック後の画面

| □ https://manager.mail.arena.ne.jp × +                                                                                                    |       |      | - | 0 | × |
|----------------------------------------------------------------------------------------------------|-------|------|---|---|---|
| ← C ① https://manager.mail.arena.ne.jp/login.php                                                                                                    | A" to | \$ € |   |   | b |
| このサイトにアクセスするにはサインインしてください         https://manager.mail.arena.ne.jp では認証が必要となります         ①         ①         ①         ②         ②         ③         サインイン         キャ         セル | )     |      |   |   |   |

- ① ユーザー名(メールアドレス)を入力
- ② 現在のパスワードを入力
- ③ 「**サインイン**」をクリック

## 「サインイン」クリック後の画面

| メールユーザー用コントロールパ                                           | <sup>ネル</sup> × +                                                                                                    |       |
|-----------------------------------------------------------|----------------------------------------------------------------------------------------------------|-------|
| ← C 🖒 https://mar                                         | nager.mail.arena.ne.jp////////////////////////////////////                                                                                              | A" 20 |
| べwebarena メー<br>メールマネ                                     | ルホスティング<br>ージャー                                                                                                    |       |
| <ul> <li>         ・・・・・・・・・・・・・・・・・・・・・・・・・・・・・</li></ul> | TOP > メールマネージャー > インフォメーション<br><b>インフォメーション</b><br>あ客さまのユーザー名は「」」です。<br>・ IPアドレス<br>・ お客さま番号<br>・ メインドメイン名<br>・ 所腐サーバー<br>使用約14.4.ずまべてのづつウザー 本絵でしてください。 |       |
| <ul> <li>メールクライアント設定例</li> <li>オンラインマニュアル</li> </ul>      |                                                                                                    |       |
|                                                           |                                                                                                    |       |

画面左にある「パスワード変更」をクリック

#### 「パスワード変更」クリック後の画面

| <ul> <li>・ ・ ・ ・ ・ ・ ・ ・ ・ ・ ・ ・ ・ ・ ・ ・ ・ ・ ・</li></ul>                                                                               |                                                                                                    |  |  |  |
|----------------------------------------------------------------------------------------------------|----------------------------------------------------------------------------------------------------|--|--|--|
| ← C                                                                                                    |                                                                                                    |  |  |  |
| びWebARENA、メールマネー                                                                                                    | ホスティング<br>ージャー NTTPCommanLenous ()                                                                                                    |  |  |  |
| 「インフォメーション 」メールユーザー管理 パスワード変更 ディスク容量確認 メールユーザー転送設定 メールユーザー自動返信設定 メーリングリスト設定変更 Webメールリングリ 大容量ファイル転送りング1 ログアウト 「メールクライアント設定例 」オンラインマニュアル | NP メールマネージャー > メールユーザー部理 > パスワード変更<br>パスワードを自動発行する<br>パスワードを目動発行する<br>パスワードでは自動発行する<br>パスワード確認:<br>パスワード確認:<br>使用できる文字は「art Art 20-9= []{]+ # ?! ?! です。<br>「漢字+数字はた」は「漢字+記号」、 8~-92文字で設定して伏さい。<br>変更 塗更しない |  |  |  |
|                                                                                                    |                                                                                                    |  |  |  |

#### パスワードの変更方法は

①ご自身で決められる場合 と ②ランダムパスワードを使用される場合の2種類あります

① ご自身でパスワードを決められる場合

パスワード変更

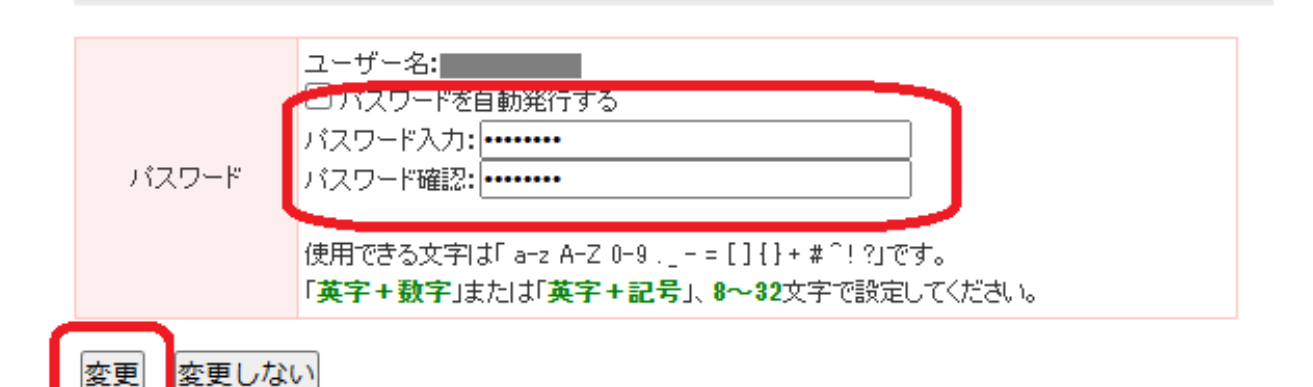

新しいパスワードを「パスワード入力」と「パスワード確認」の両方に入力し 「変更」をクリック

② ランダムパスワードを使用される場合

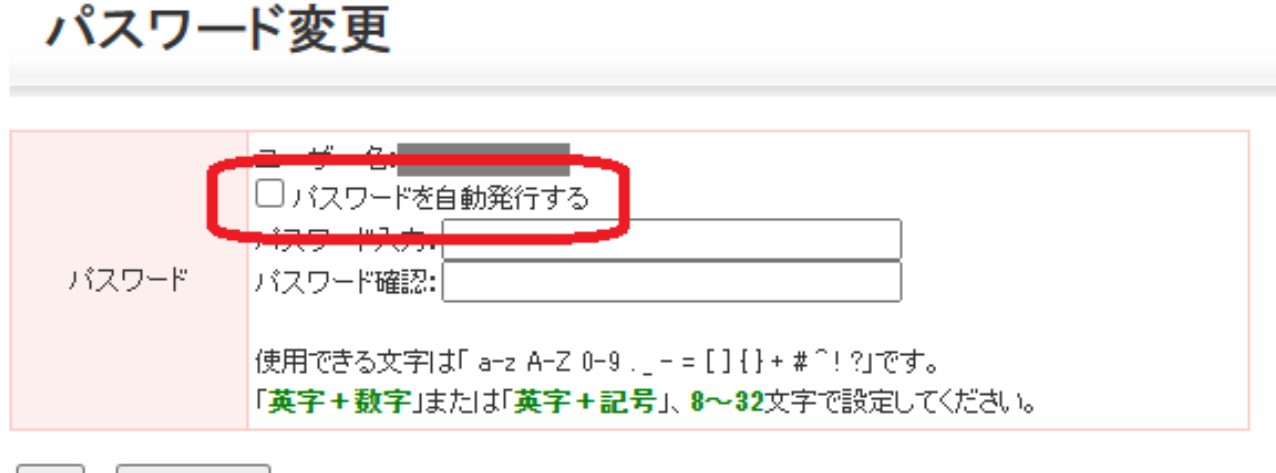

変更 変更しない

「パスワードを自動発行する」のチェックボックスをクリック

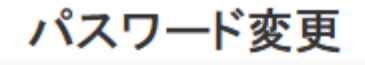

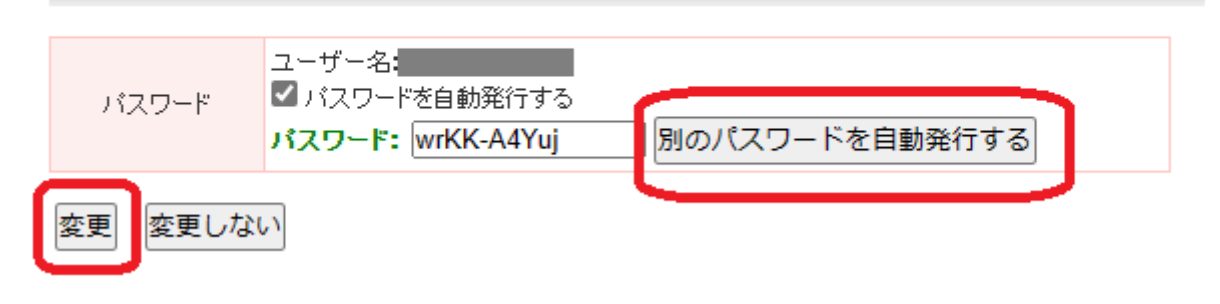

入力されているパスワードを<u>必ずメモし「変更」をクリック</u>

※変更を押すと即座に次の画面へ移ってしまうので、必ずメモを取るようにしてください。 ※「別のパスワードを自動発行する」を押すと、再度ランダムパスワードが振り当てられます。 気に入ったパスワードになるまで押して頂いても問題ありません。

| 「変更」クリック後の              | の画面                                                                           |              |
|-------------------------|-------------------------------------------------------------------------------|--------------|
| メールユーザー用コントロールパネ        | μ × +                                                                         |              |
| ← C 🗘 https://mana      | ger.mail.arena.ne.jp////////////////////////////////////                      | 2 A to C 1 🖻 |
| びWebARENA:メール<br>メールマネ  | レホスティング<br>ージャー NTTPCcommancetons ()                                          |              |
| ーインフォメーション              | TOP > メールマネージャー > メールユーザー管理 > バスワード変更                                         |              |
| 【メールユーザー管理<br>バスワード変更   | 処理完了                                                                          |              |
| ディスク容量確認<br>メールユーザー転送設定 |                                                                               |              |
| メールユーザー自動返信設定           | さんの「スワード変更が成功」ました。<br>内容が反映されるまでに時間がかかる可能性がございます。<br>海上で処理を行う場合に下見ったのしか」でであい。 |              |
| Webメール(リンク)             |                                                                               |              |
| 大容量ファイル転送[リンク]<br>ログアウト |                                                                               |              |
| メールクライアント設定例            |                                                                               |              |
| オンラインマニュアル              |                                                                               |              |
|                         |                                                                               |              |

この画面が出ていればパスワードの変更は完了です。

引き続き各種設定を行う場合、画面中央の「戻る」をクリックすると 再度サインインを求められるので、 先程設定したパスワードをご用意いただき、サインインしてください。

|                                                                                                    | u × +                                                                                 |                                                                            |   |   |    |   |   | - | 0 |
|----------------------------------------------------------------------------------------------------|---------------------------------------------------------------------------------------|----------------------------------------------------------------------------|---|---|----|---|---|---|---|
| ← C ∴ https://manager.mail.arena.ne.jp/                                                                                         |                                                                                       |                                                                            | P | A | to | 3 | Ē |   |   |
| でWebARENA、メールホスティング<br>メールマネージャー<br>TOP > メールマネージャー> メールユーザー管理 > 127                                                            |                                                                                       | このサイトにアクセスするにはサインインしてください<br>https://manager.mail.arena.ne.jp では認証が必要となります |   |   |    |   |   |   |   |
| <ul> <li>インフォメーション</li> <li>メールユーザー管理</li> </ul>                                                                                | 処理完了                                                                                  | ユーザー名   <br>パスワード                                                          |   |   |    |   |   |   |   |
| ハスワード変更<br>ディスク容量確認<br>メールマーザー転送設定                                                                                              |                                                                                       | サインインキャンセル                                                                 |   |   |    |   |   |   |   |
| メールユーザー自動返信設定<br>メーリングリスト設定変更                                                                                                   | さんのパスワード変更が成功しました。<br>内容が反映されるまでに時間がかかる可能性がございます<br>続けて処理を行う場合は「戻る」をクリックしてください。       | •                                                                          |   |   |    |   |   |   |   |
| Webメール[リンク]<br>大容量ファイル転送[リンク]                                                                                                   | 戻る                                                                                    |                                                                            |   |   |    |   |   |   |   |
|                                                                                                    |                                                                                       |                                                                            |   |   |    |   |   |   |   |
| オンラインマニュアル                                                                                                    |                                                                                       |                                                                            |   |   |    |   |   |   |   |
|                                                                                                    |                                                                                       |                                                                            |   |   |    |   |   |   |   |
|                                                                                                    |                                                                                       |                                                                            |   |   |    |   |   |   |   |
| ディスク容量確認<br>メールユーザー転送設定<br>メールユーザー自動返信設定<br>メーリングリスト設定変更<br>WebメールリングJ<br>大容量ファイル転送リングJ<br>ログアウト<br>メールクライアント設定例<br>【オンラインマニュアル | さんのパスワード変更が成功しました。<br>内容が反映されるまでに時間がかから可能性がございます<br>続けて処理を行う場合は「戻る」をクレックしてください。<br>戻る | <u>サインイン</u><br>・                                                          |   |   |    |   |   |   |   |

なお、パスワードが分からなくなってしまった場合、再発行が必要になります。 (株)サルード もしくは 神河町ケーブルテレビまでお問合せください。